# שלבי הורדת Office 365 4 365 כניסה לפורטל עו"ה הזדהות במערכת מילוי פרטים הורדת אופיס

# שלב 1

- היכנסו לפורטל עובדי הוראה > מרחב מנהלי > רווחה וזכויות > אופיס חינם לעובדי הוראה
  - לחצו על הקישור: https://eduil.org

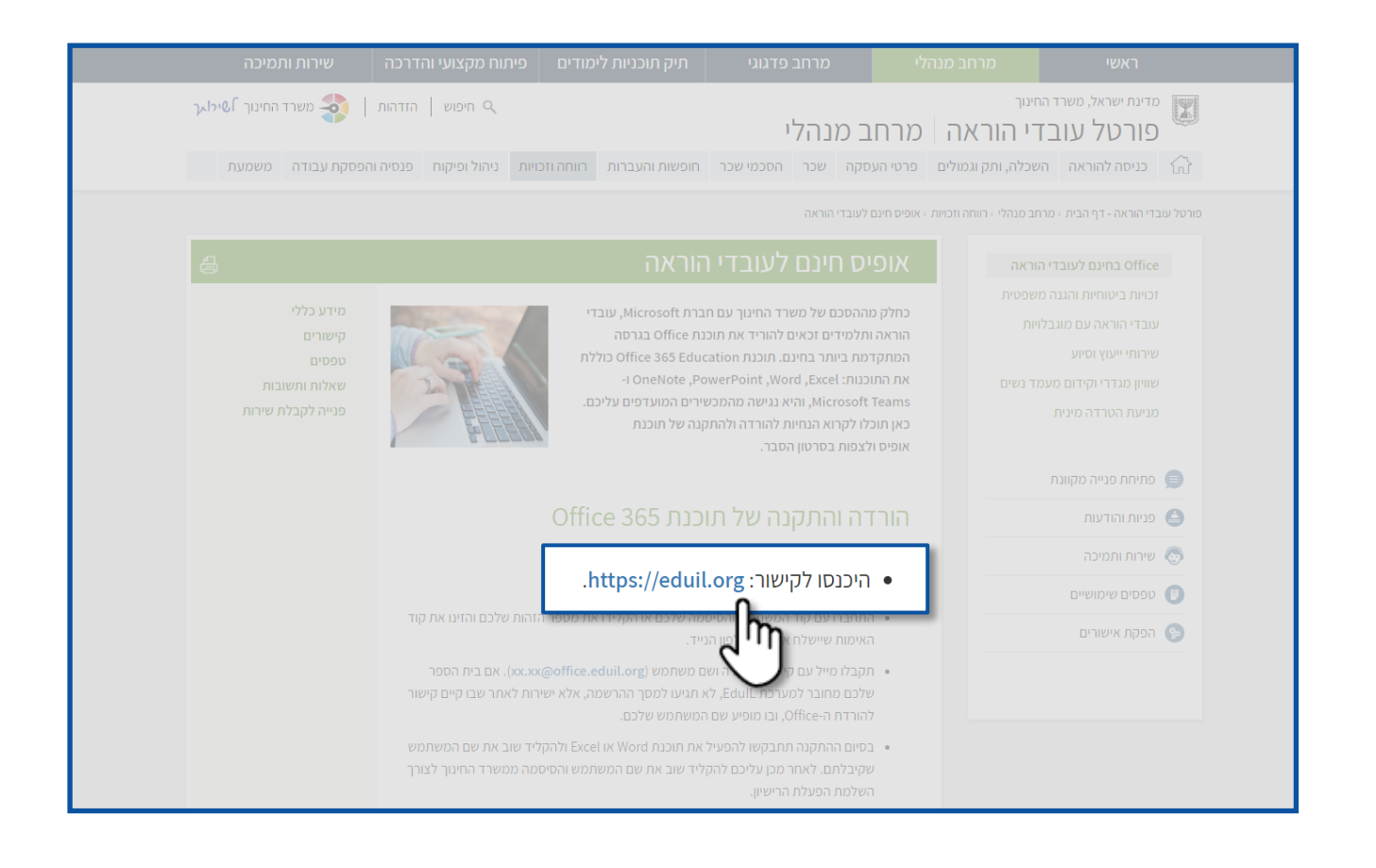

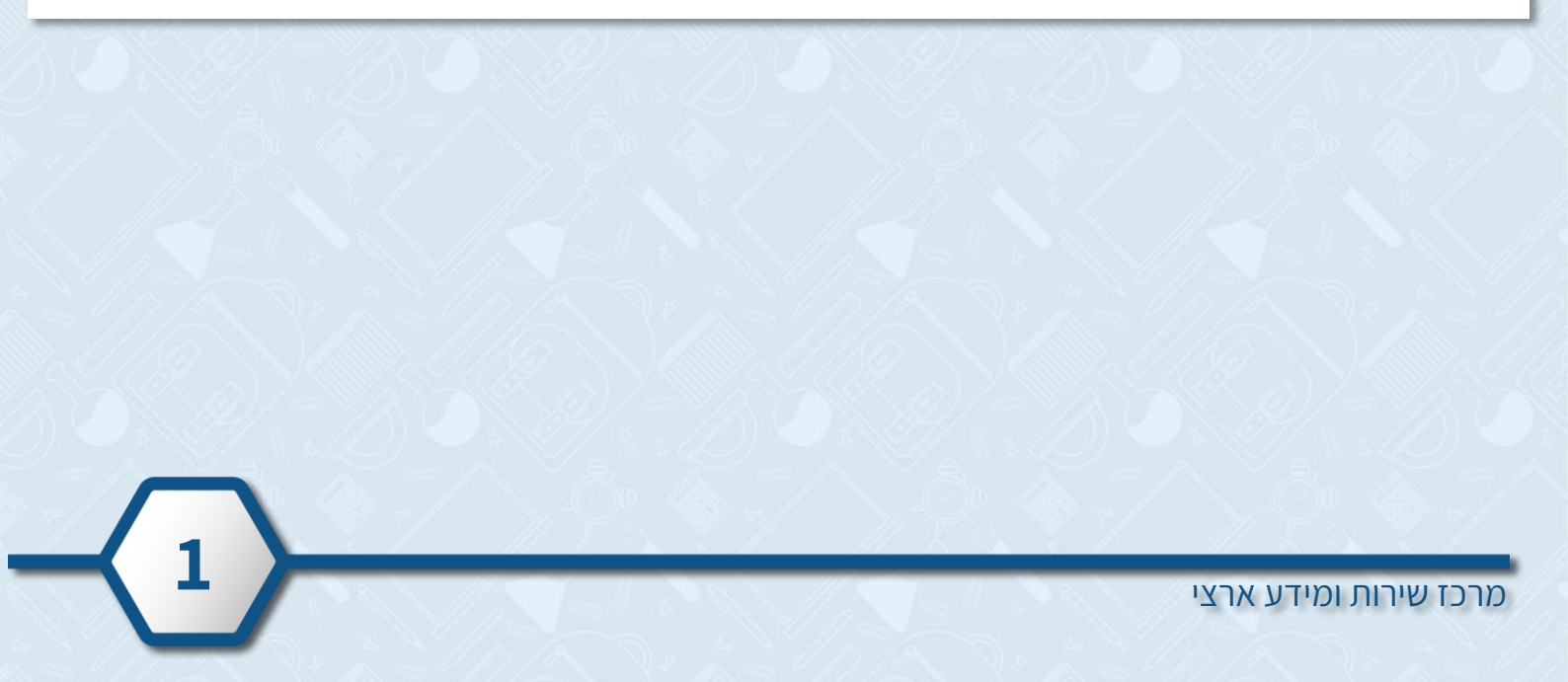

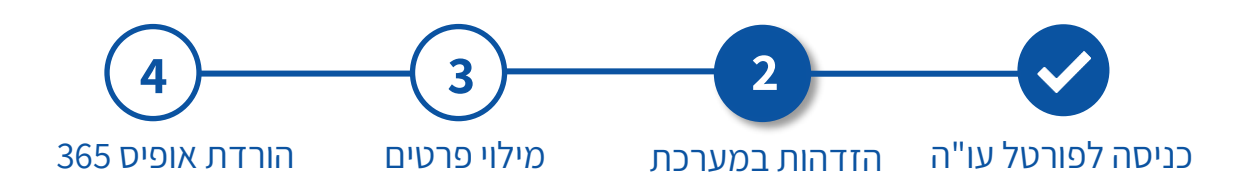

# שלב 2

לחצו על כניסה דרך משרד החינוך

| ע<br>סיסמה לכל תלמיד                      | <b>Eduil</b><br>ישראל לומדת במרחב דיגיטלי                       |  |
|-------------------------------------------|-----------------------------------------------------------------|--|
|                                           | תלמידים ומורים                                                  |  |
| משרד החינוך<br>איז היינוך<br>שבון מערכת ~ | <b>کین کردن کی کردن کر کر</b><br>איפור איפור<br>כניסה באמצעות ר |  |
| 1.                                        |                                                                 |  |
|                                           |                                                                 |  |

- בחרו את האפשרות המתאימה עבורכם: •
- 1. הקלידו קוד משתמש וסיסמה ולחצו על כניסה
- SMS הקלידו את מס' תעודת הזהות שלכם ולחצו על שלחו לי
  יישלח אליכם קוד אימות לנייד!

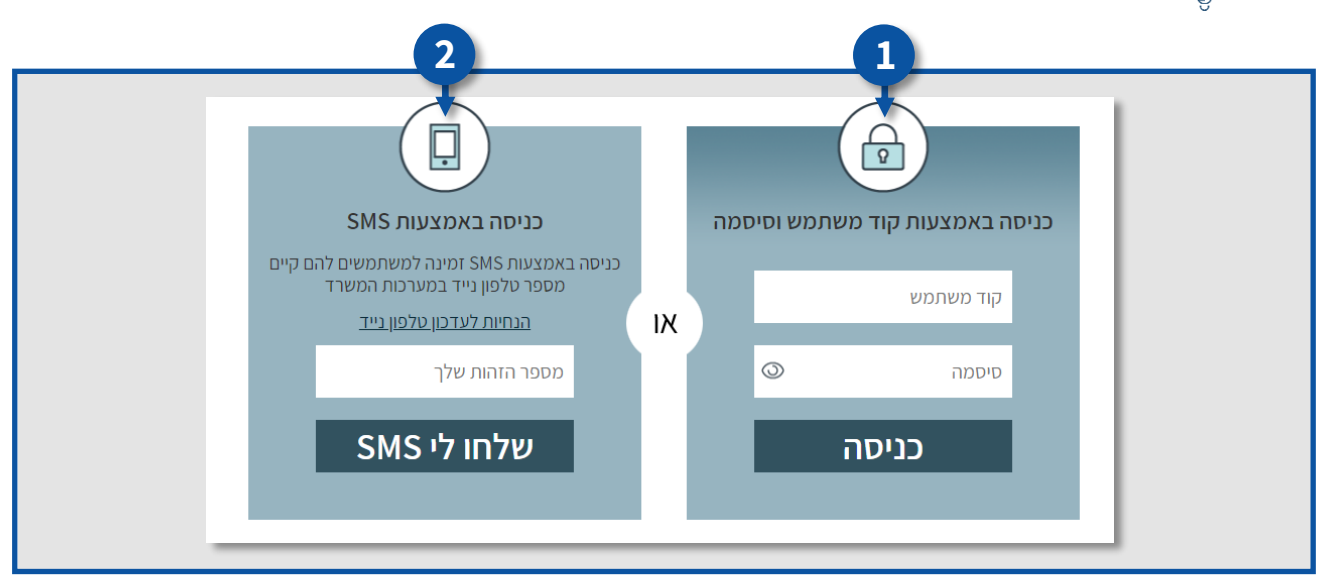

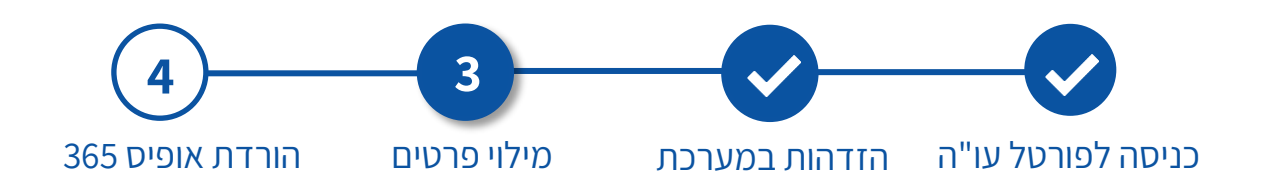

## שלב 3

#### 1. שדה יישוב בית הספר – יש לבחור מתוך הרשימה גני ילדים.

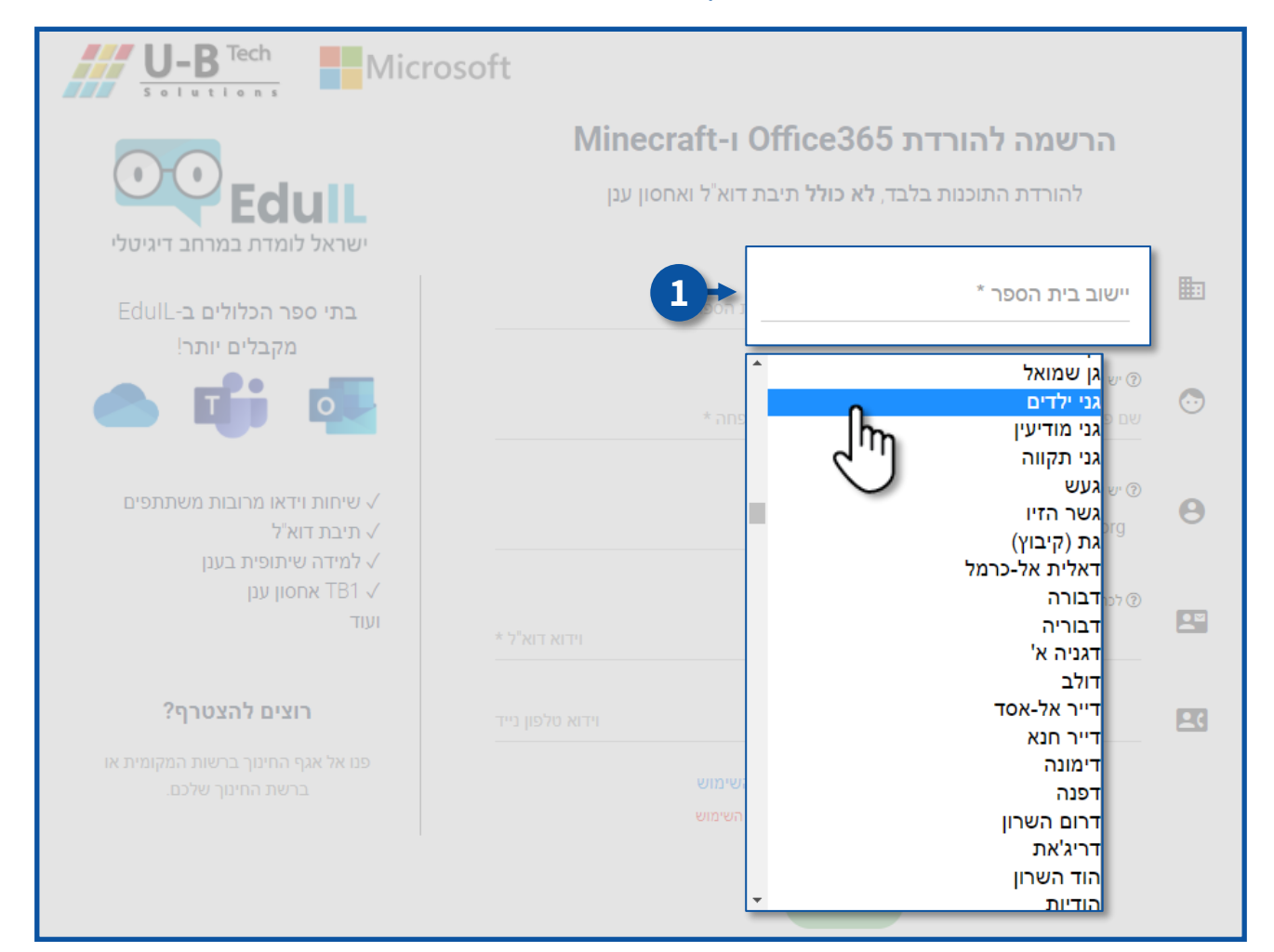

מרכז שירות ומידע ארצי

### 3. שדה **שם בית הספר** – יש לבחור מתוך הרשימה **גני ילדים**.

| U-B Tech<br>Solutions Micros                                          | soft                                                                               |          |
|-----------------------------------------------------------------------|------------------------------------------------------------------------------------|----------|
|                                                                       | הרשמה להורדת Office365 ו-Minecraft                                                 |          |
| EdulL                                                                 | להורדת התוכנות בלבד, <b>לא כולל</b> תיבת דוא <sup>י</sup> ל ואחסון ענן             |          |
| ישראל לומדת במרחב דיגיטלי<br>EdulL- בתי ספר הכלולים ב<br>מקבלים יותר! | גני ילדים שם בית הספר *                                                            |          |
|                                                                       | יש להזין את שמו של התלמיד או המורה שם בית הספר *<br>שם פרטי *<br>גני ילדים         | •        |
| עיחות וידאו מרובות משתתפים √<br>√ תיבת דוא"ל<br>√ למידה שיתופית בענן  | יש לבחור שם משתמש עבור יישומי האופיס (office.eduil.org@                            | Θ        |
| ענן TB1 √<br>ועוד                                                     | לכתובת זו ישלח קישור עם שם המשתמש והנחיות להורדה<br>דוא"ל *<br>דוא"ל *             | <b>N</b> |
| רוצים להצטרף?                                                         |                                                                                    | 20       |
|                                                                       | אישור מדיניות הפרטיות ותנאי השימוש 🗔 נא בדקו ואשרו את מדיניות הפרטיות ותנאי השימוש |          |
|                                                                       |                                                                                    |          |

#### 2. מלאו את פרטיכם האישיים

| Edull                    |                      | יד או המורה המעוניין להירשם | יש להזין את שמו של התלמ 🕜 | ~        |
|--------------------------|----------------------|-----------------------------|---------------------------|----------|
| מקבלים יותר!             |                      | ישראלי                      | ישראלה                    | 0        |
| ت 🖬 📥                    |                      | ר יישומי האופיס             | ש לבחור שם משתמש עבו 🕐    |          |
|                          | israela              |                             | @office.eduil.org         | 8        |
| ידאר 3 ידארפים<br>וא"ל   |                      |                             | _                         |          |
| שיתופית בענן<br>וסון ענו |                      | שם המשתמש והנחיות להורדה    | לכתובת זו ישלח קישור עם 🕜 |          |
| וסון ענן                 | israela.il@gmail.com | israela.il@gmail            | .com                      | <b>.</b> |
| וצים להצטרף?             | 0521234567           | 0521234567                  |                           | <b>.</b> |

4

#### .5. קראו את מדיניות הפרטיות ותנאי השימוש וסמנו **V** בתיבה.

| <b>Edull</b><br>ישראל לומדת במרחב דיגיטלי               | הורדת התוכנות בלבד, <b>לא כולל</b> תיבת דוא <sup>יי</sup> ל ואחסון ענן        | לי            |
|---------------------------------------------------------|-------------------------------------------------------------------------------|---------------|
| EdulL <b>-בתי ספר הכלולים ב</b>                         | גני ילדים                                                                     | גני ילדים     |
| מקבלים יותר!                                            | את שמו של התלמיד או המורה המעוניין להירשם                                     | יש להזין:     |
|                                                         | ישראלי                                                                        | ישראלה        |
|                                                         | ישם משתמש גובור יישומי האופיס                                                 | יוש לרחור (?) |
| √ שיחות וידאו מרובות משתתפים<br>√ תיבת דוא"ל            | israela @office.ec                                                            | duil.org      |
| עלמידה שיתופית בענן √<br>עד TB1 אמסוו ענו               |                                                                               |               |
| ועוד                                                    | וו ישלח קישור עם שם המשתמש והנחיות להורדה                                     | לכתובת ז 💿    |
|                                                         | israela.il@gmail.com israela.il@gmail.com                                     |               |
| רוצים להצטרף?                                           |                                                                               |               |
| פנו אל אגף החינוך ברשות המקומית או<br>ברשת החינוך שלכם. | אישור מדיניות הפרטיות ותנאי השימוש 🗹<br>אישרו את מדיניות הפרטיות ותנאי השימוש |               |
|                                                         | הירשם                                                                         |               |

### 4. לסיום לחצו על **הירשם**

| EdulL-בתי ספר הכלולים ב              |                      | גני ילדיו                               | גני ילדים                            |   |
|--------------------------------------|----------------------|-----------------------------------------|--------------------------------------|---|
|                                      |                      | למיד או המורה המעוניין להירשם<br>ישראלי | ש יש להזין את שמו של התי ②<br>ישראלה | • |
| שיחות וידאו מרובות משתתפים √         |                      | בור יישומי האופיס                       | יש לבחור שם משתמש ע 🕐                |   |
| √ תיבת דוא"ל<br>√ למידה שיתופית בענן | israela              |                                         | @office.eduil.org                    | Θ |
| אחסון ענן B'I √<br>ועוד              |                      | ם שם המשתמש והנחיות להורדה              | לכתובת זו ישלח קישור ע 🕐             |   |
|                                      | israela.il@gmail.com | israela.il@gmail.c                      | om                                   |   |
| רוצים להצטרף?                        |                      |                                         |                                      |   |
|                                      | 0521234567           | 0521234567                              |                                      |   |
|                                      |                      | אישור מדיניות הפרטיות ותנאי ה           | 2                                    |   |
|                                      |                      | בדקו ואשרו את מדיניות הפרטיות ותנאי     | נא                                   |   |
|                                      | 5-                   | הירשם                                   |                                      |   |
|                                      |                      |                                         |                                      |   |

5

### 6. לאחר שתלחצו על הירשם, תופיע ההודעה שתהליך הרישום בוצע **בהצלחה**!

| U-B Tech<br>Solutions                                                                                                    | oft                                                                                                    |
|----------------------------------------------------------------------------------------------------|----------------------------------------------------------------------------------------------------|
| EdulL                                                                                                    | הרשמה להורדת Office365 ו-Minecraft<br>להורדת התוכנות בלבד, לא כולל תיבת דוא"ל ואחסון ענן                             |
| ישראל לומדת במרחב דיגיטלי<br>בתי ספר הכלולים ב-EdulL<br>מקבלים יותר!<br>(מקבלים יותר!<br>(מקבלים יותר!<br>מקבלים יותר!<br>מקבלים יותר!<br>מקבלים בעים<br>(מקבלים בעים בעים)<br>למידה שיתופית בעים)<br>למידה שיתופית בעים)<br>עוד | תודה ישראלה,<br>תהליך הרישום בוצע בהצלחה.<br>בדקות הקרובות ישלח אליך<br>דוא"ל עם פרטי החשבון להורדה והתקנה של אופיס. |
|                                                                                                    | הירשם                                                                                                    |
| EduIL - Collaborative di                                                                                                    | gital learning platform. powered by 🎆 U-BTech Solutions LTD. 💌                                                       |

6

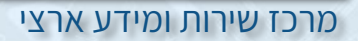

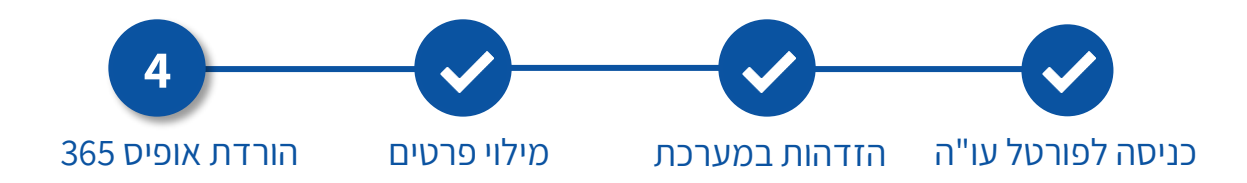

### **4 שלב**

- להורדת התוכנה, היכנסו לדוא"ל שקיבלתם:
  - 1. להורדה למחשב לחצו על הקישור.
- 2. להורדה למכשיר אחר, לחצו על הקישור הרצוי.

| Edull<br>ישראל לומדת במרחב דיגיטלי                                                                                                    |
|----------------------------------------------------------------------------------------------------|
| שלום ישראלה ישראלי,                                                                                                    |
| הרשמתך להורדת חבילת אופיס בחינם מטעם משרד החינוך הושלמה בהצלחה.                                                                                                    |
| מעתה, תוכלו גם להכנס באמצעות פרטי ההזדהות האחידה שלכם אל משחק המיינקראפט.                                                                                                    |
| שם המשתמש שלך לצרכי התקנת אופיס: <u>israela.israeli@office.eduil.org</u> - <mark>זוהי לא תיבת</mark><br>דוא"ל!                                                                                                    |
| החבילה מאגדת בתוכה את יישומי האופיס המוכרים - Outlook, PowerPoint, Excel, Word.<br>Word.                                                                                                    |
| תוכלו להוריד את חבילת ה- Office לעד 5 מכשירים ביתיים, מכל סוג: מחשב נייד ונייח,<br>טאבלט או סמארטפון (סה"כ עד 15 מכשירים) <b>, בגרסה העדכנית ביותר וללא עלות,</b> בהתאם<br>לזכאותכם כתלמידים וכסגל הוראה במערכת החינוך.                                                         |
| הבהרה: החבילה אינה כוללת שירותי ענן: אחסון OneDrive, תיבת דוא"ל או גישה<br>ליישומים אונליין. חברת U-BTech מציעה לבתי ספר ולרשויות מקומיות שירותי חיבור<br>אוטומטיים לחבילת האופיס המלאה הכוללת שירותי ענן ויכולת למידה שיתופית. להצטרפות,<br>פנו לבית הספר או לאגף הרבינים לכם. |
| למנאי השימוש 2 - Windows למנאי השימוש - Windows                                                                                                    |
| להורדת החבילה למכשירים אחרים לחץ כאן בהתאם:                                                                                                    |
| DOWNLOAD<br>FOR MAC Download on the GET IT ON<br>Google Play                                                                                                    |